## Microsoft Edge – Favoriten exportieren

- 1. Öffnen Sie ihre Favoriteneinstellungen. Klicken Sie dafür auf das Sternsymbol oben rechts, bei welchem der Stern mit drei Strichen teilweise überdeckt ist.
- 2. Klicken Sie in dem nun geöffneten Menü auf die drei Punkte oben rechts.
- 3. Klicken Sie auf "Favoriten exportieren".
- 4. Suchen Sie sich einen passenden Namen und einen Ordner aus, in welchem Sie das HTML-Dokument speichern wollen, um das Dokument später wiederzufinden.
- 5. Klicken Sie auf "speichern".

Mit Hilfe dieses Dokuments können Sie die Favoriten/Lesezeichen in einen Browser importieren.